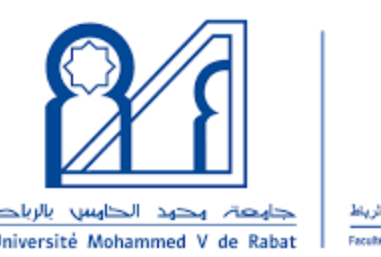

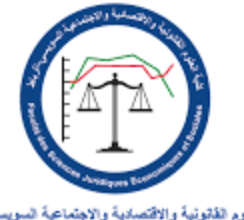

كلية الطوم القاتونية والاقتصادية والاجتماعية السويسي-الرباط Faculé des Sciences Juridiques Economiques et Sociales Souissi Rabat

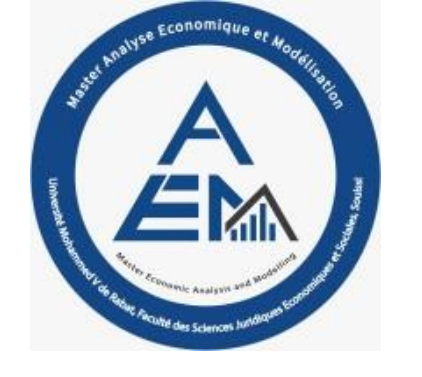

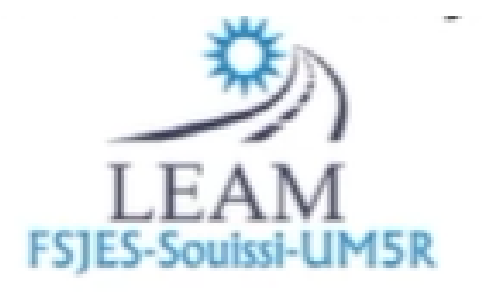

### Applications in Computational Economics

**By: Ahmed Kchikeche** 

#### Applications in Computational Economics: Multivariate time series analysis

The properties of time series

#### 1. Some definitions

- A **Time Series (TS)** is a sequence of data points collected or recorded at regular time intervals.
- A **Data Generating Process (DGP)** is the real world that "generates" the observed time series data.
- A time series is a **realization** (sample path) of its data generating process.
  - A realization is **the observed sequence of outcomes produced by the DGP**, representing a single trajectory of the possible outcomes of the DGP

#### 1.1. Components of a Time Series

- **Trend**: Long-term movement of the time series.
- **Cyclical component** : Fluctuations of the time series, of more than one year linked to business cycles, but without fixed periods.
- The seasonal component: Regular, repeating patterns, within a year.
- **Residual**: Random, unpredictable fluctuations in the time series.

#### 1.2. Classical vs. Modern Time Series Analysis

- Classical time series analysis traditionally assumes that trend, cycle, and seasonality are deterministic components, and the only random component is the residual part of the series.
- In contrast to classical models, **modern time series analysis** treats components like the trend, cycle, and even seasonality **as potentially stochastic** (i.e., governed by random processes rather than deterministic functions).

#### Application 1: Calculating the output gap using EVIEWS

- **Data**: GDP, current prices, Billions of U.S. dollar
- Source: International Monetary Fund, World Economic Outlook: <u>https://www.imf.org/external/datamap</u> <u>per/NGDPD@WEO/MAR?zoom=MAR&</u> <u>highlight=MAR</u>
- Application using EVIEWS 13

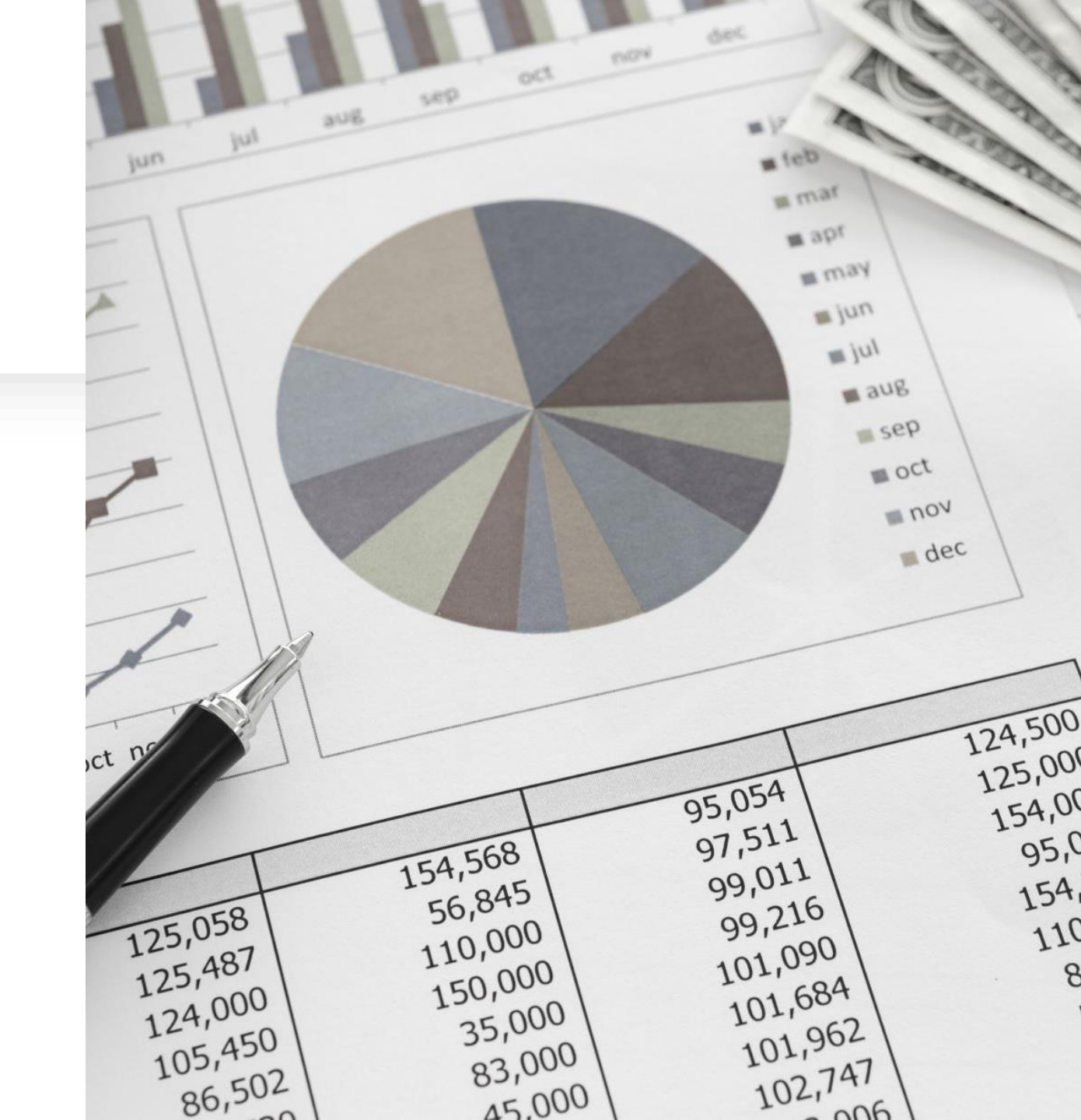

## i) Calculating potential output using the HP filter

- Step 1: Open EViews and load the dataset containing the actual output (e.g., GDP) series
- Step 2: Select the actual output series (GDP).
  - Click on Proc → Hodrick-Prescott Filter.
- Step3: Enter the smoothing parameter (for quarterly data,  $\lambda = 1600$ ; for annual data,  $\lambda = 100$ )

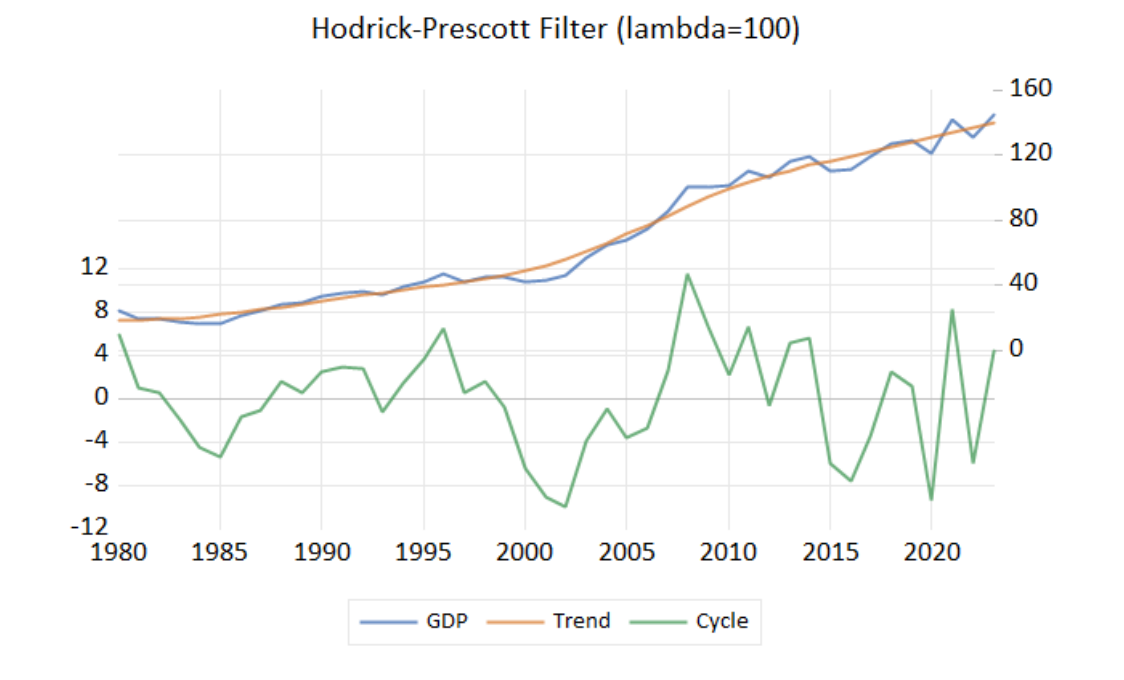

#### ii) Defining the output gap

- The output gap is an economic measure of the difference between the actual output of an economy and its potential output.
- Potential output is the maximum amount of goods and services an economy can turn out when it is most efficient—that is, at full capacity.
- The output gap is calculated as the percentage difference between actual output and potential output.

• Output Gap (%) = Log(Actual Output) - log(Potential Output)

# iii) Calculatingthe output gapusing Eviews

- Command in EVIEWS:
- series output\_gap = log(gdp) - log(gdp\_trend)

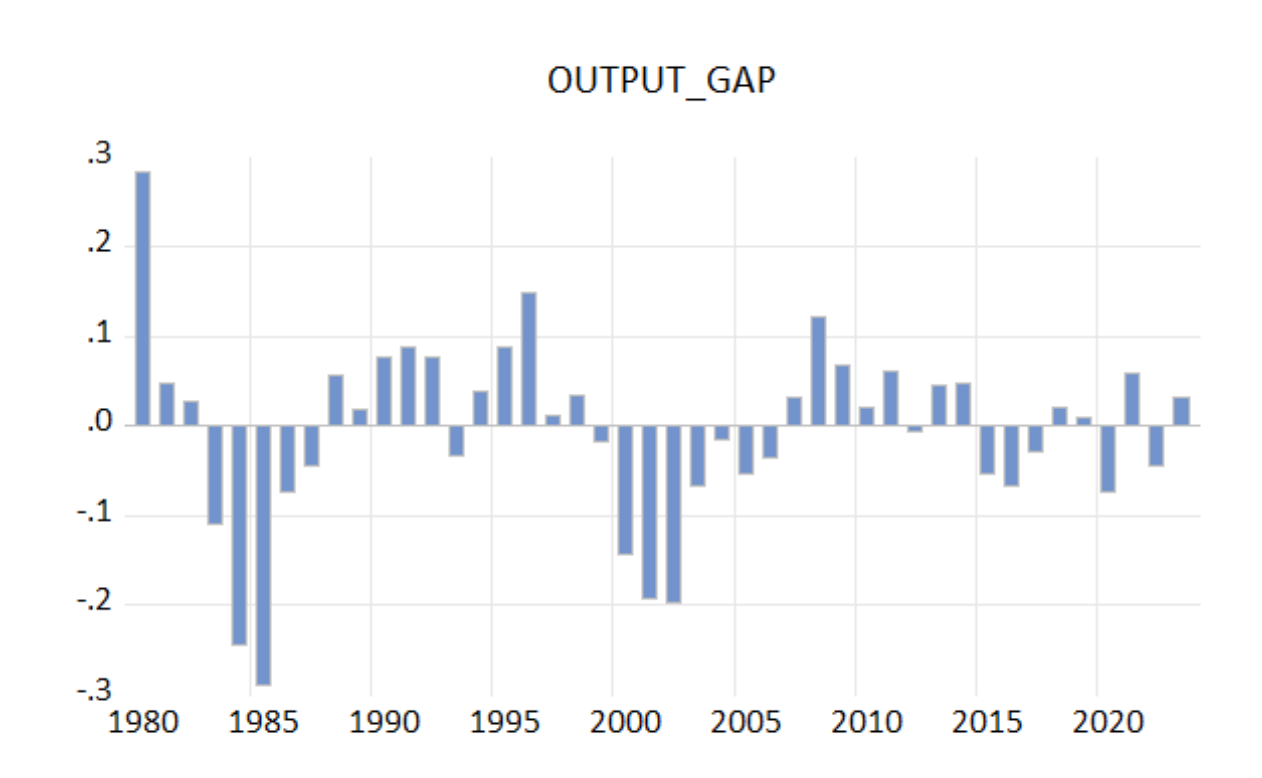

#### 2. Seasonality

- Seasonality in a time series refers to regular, repeating patterns or fluctuations that occur at specific intervals or periods of time, typically within a year, month, or day.
- These patterns are driven by seasonal factors such as **weather** or **Cultural and Religious Events**, and they recur at fixed, predictable periods.

#### Application 2: Seasonal adjustment using the X-13 ARIMA-SEATS method

- **Data**: Produits intérieur brut prix chaînés base 2014
- **Source** : MEF, Direction des Etudes et des Prévisions Financières <u>https://manar.finances.gov.ma/manar</u> <u>/Consultation\_domainetableau</u>
- Application using EVIEWS 13

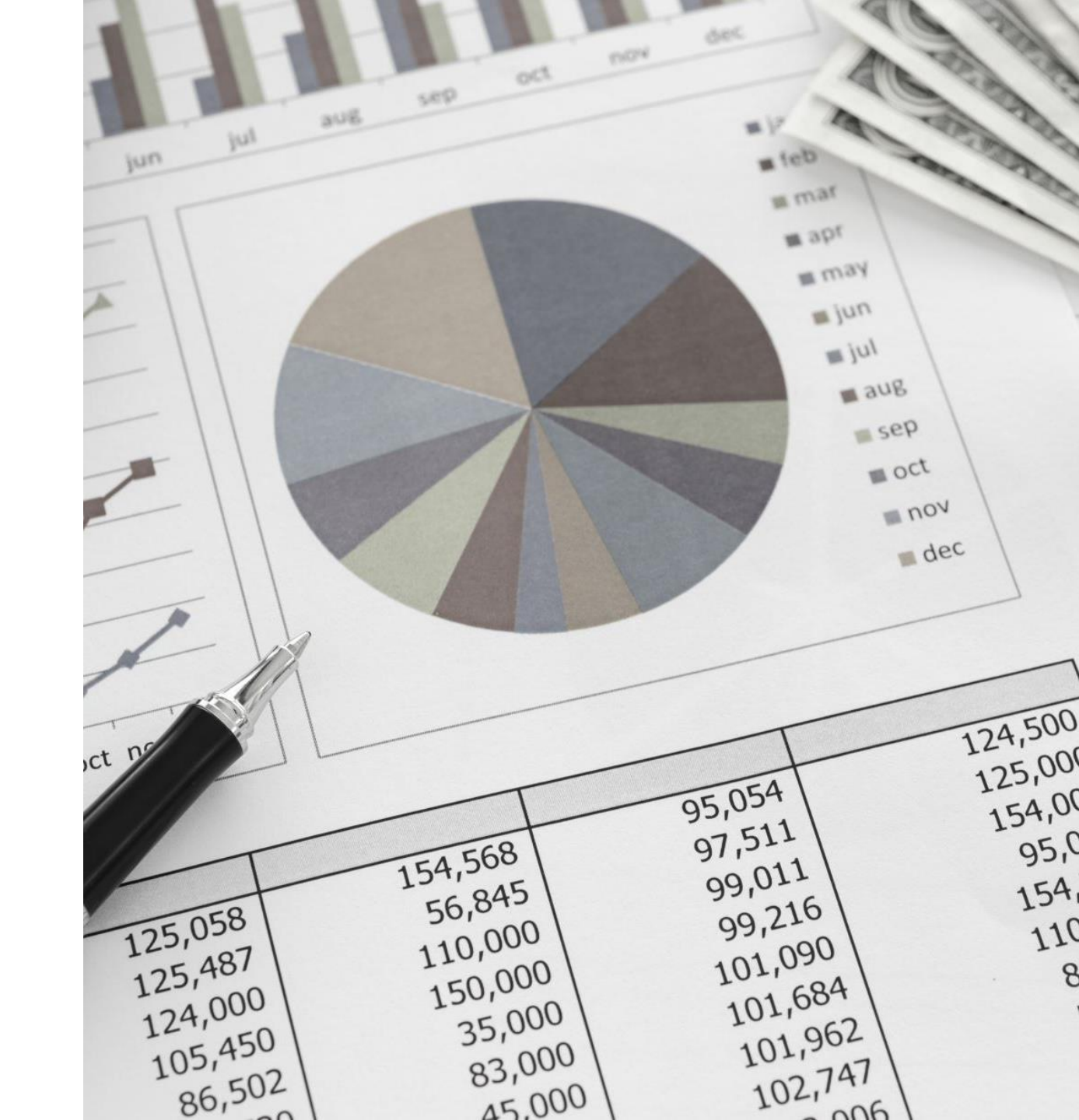

## 2.1. Checking for seasonality

- Step 1: Open EViews and load the dataset containing the series
- Step 2: Select the actual output series (GDP).
  - Click on View  $\rightarrow$  Graph  $\rightarrow$  Seasonal graph
- Step 3: Compare the means

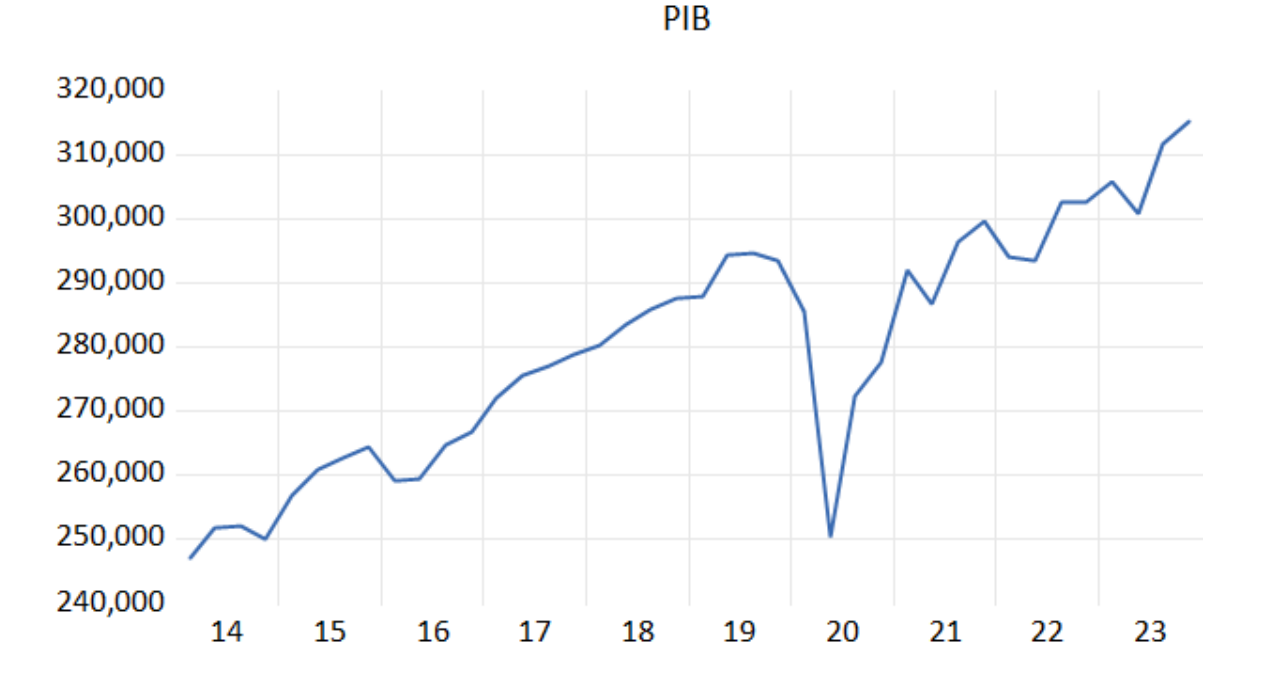

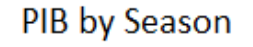

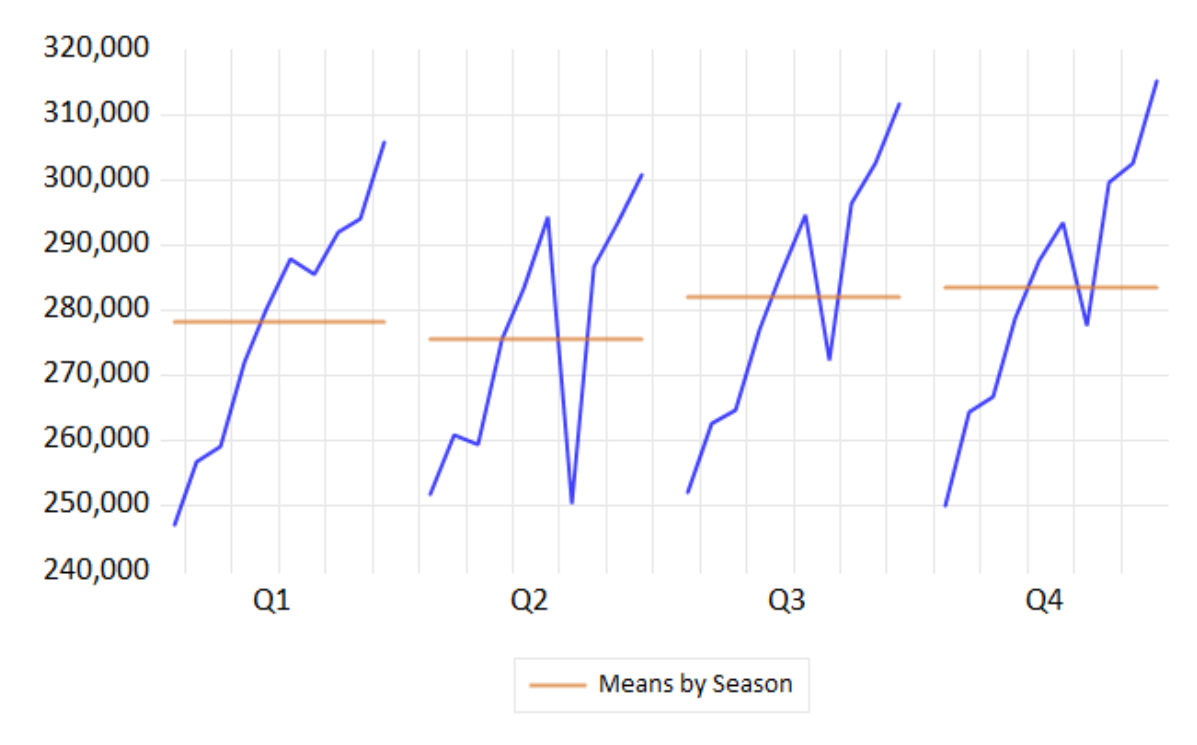

## 2.2. Seasonal adjustment

- Step 1: Open EViews and load the dataset containing the series
- Step 2: Select the series (PIB).
  - Click on Proc → Seasonal Adjustment
     → Census X-13
  - Check Proc  $\rightarrow$  X-11 auto
  - Click ok
- Step 3: Check the new series with the suffix d\_11

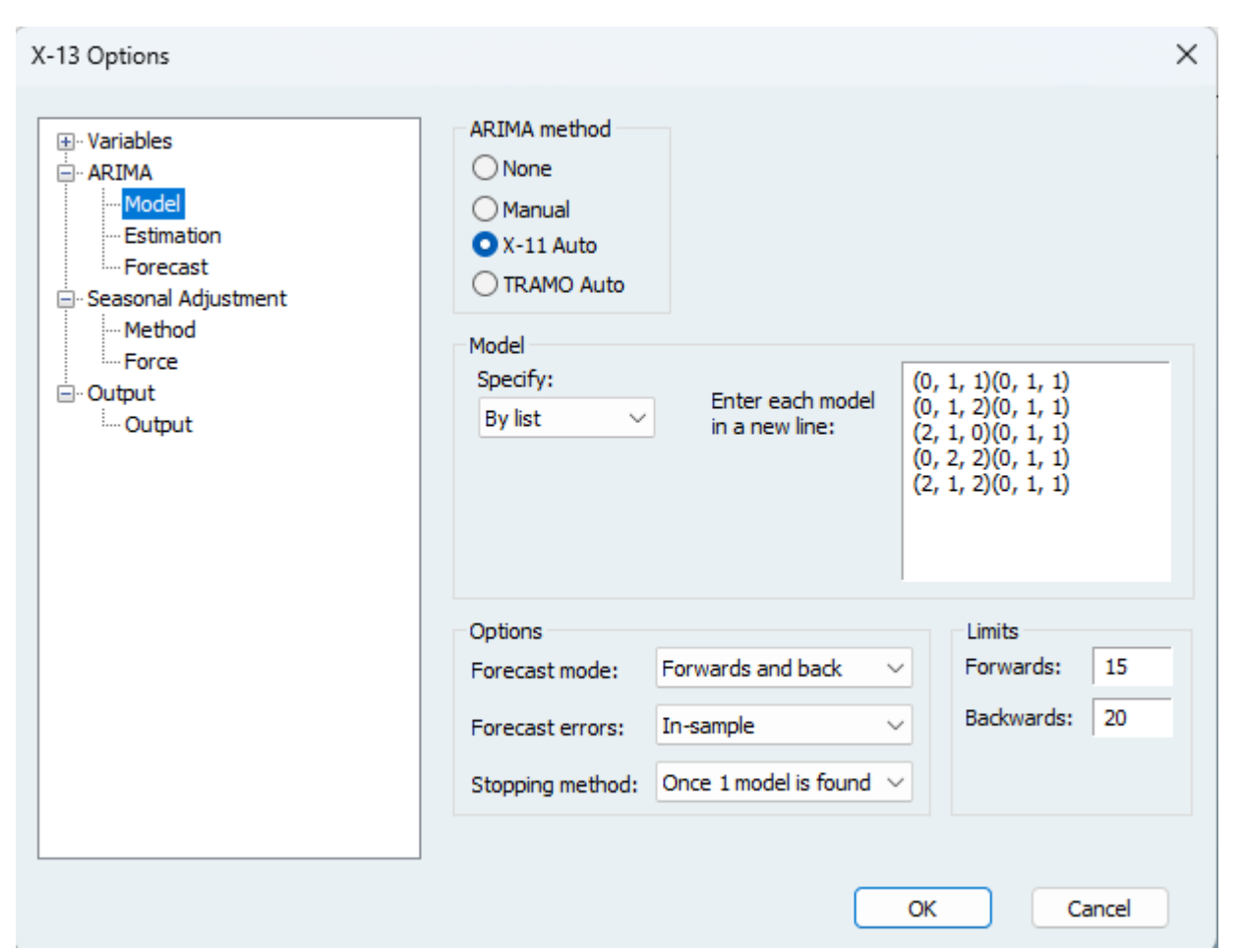

### 2.3. Comparing the series

- Step 1: Select both series (Ctrl + click)
- Step 2: Right click  $\rightarrow$  Open  $\rightarrow$  As group
- Step 3: Click on View  $\rightarrow$  Graph  $\rightarrow$  Seasonal graph

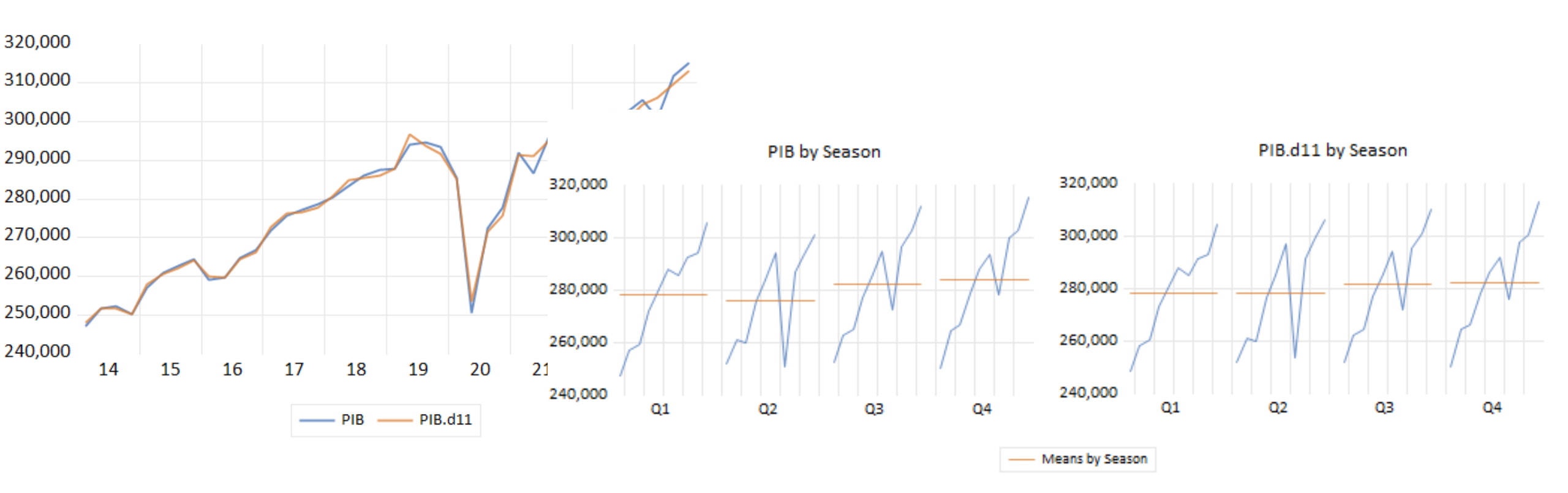

#### 3. Stationarity: intuition

- A time series is stationary if its statistical properties (mean, variance, and autocovariance) are constant over time.
- Many time series models and tests assume that the underlying data is stationary.
  - These models rely on the constancy of statistical properties over time, which allows for better prediction and interpretation.
  - Statistical inference, such as **hypothesis testing** (e.g., t-tests, F-tests), assumes stationarity. Non-stationary series violate these assumptions, leading to biased or inconsistent test results.

#### 3.1. Unit root tests: Interpretation

- Step 1: state the null (H0) and alternative hypothesis (H1)
  - The H0 of the ADF and PP tests is (the series has a unit root while the H0 for the KPSS test is (the series is stationary)
- Step 2: Calculate the test statistic (Based on the appropriate specification of the test equation : Trend & Intercept; Intercept; None)
- Step 3: Apply the decision rule either by
  - Interpreting the p-value :
    - If p-value < 5% => reject the null hypothesis (Use the P-value to interpret the ADF and PP tests)
  - Comparing the calculated and critical values of the test statistic (For the KPSS test: If the test statistic is greater than the critical value, reject the null hypothesis)

## Application 3: Unit root tests (ADF)

- **Data**: Produits intérieur brut prix chaînés base 2014
- **Source** : MEF, Direction des Etudes et des Prévisions Financières <u>https://manar.finances.gov.ma/manar</u> <u>/Consultation\_domainetableau</u>
- Application using EVIEWS 13

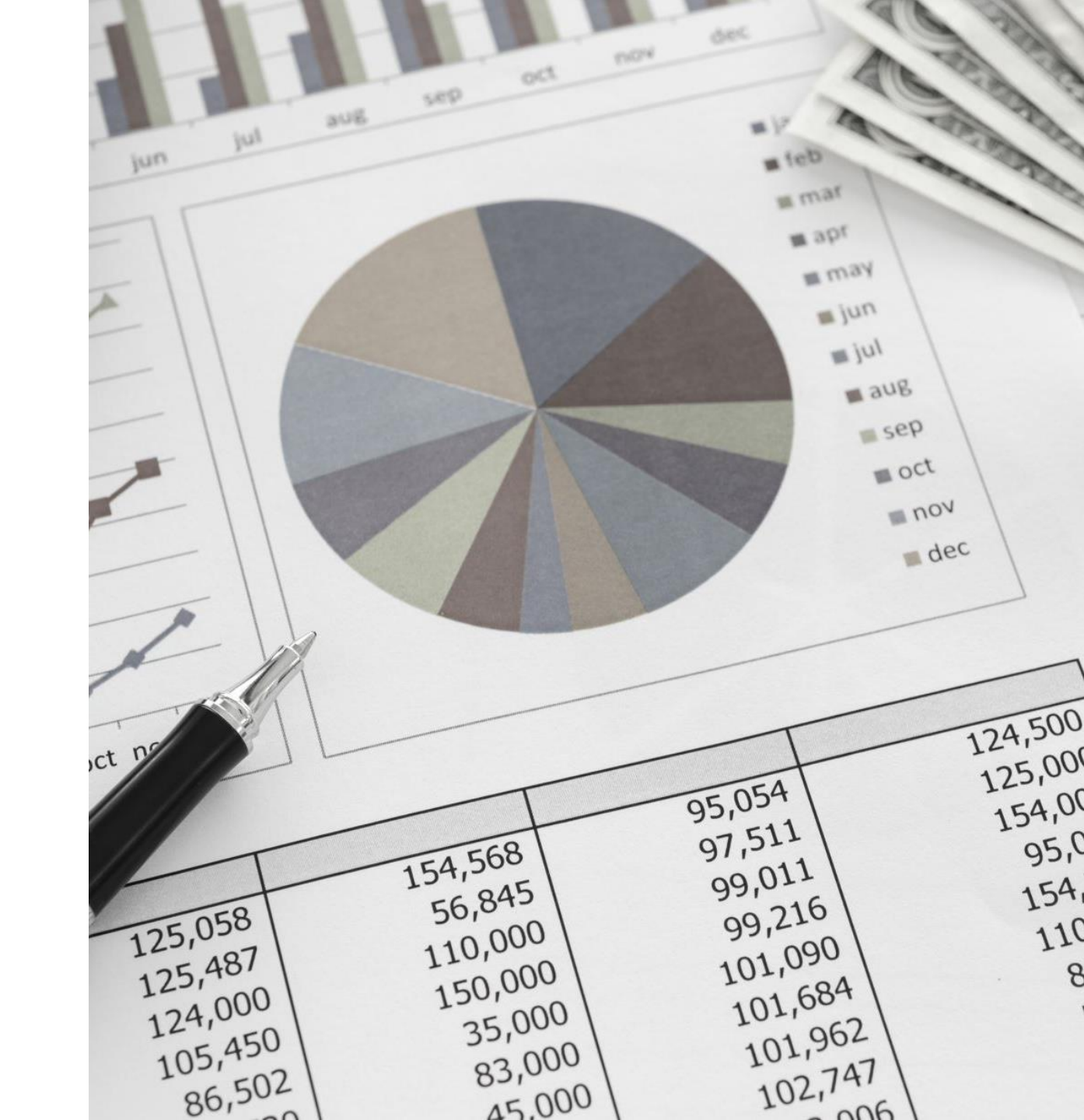

## Unit root tests in EVIEWS (1)

Step 1: Select the actual output series (GDP).
Click on View → Unit root tests → Standard Unit root test

Step 2: select the level of the variable (1<sup>st</sup> diff if the series is not stationary in Level)

Step 3: specify the test equation (start with Trend and intercept, and go from there)

| iew Proc Object Properties Print Na                                            | ame | Freeze                    | Defau  | t ~       | Sort   | Edit+/- | imp |
|--------------------------------------------------------------------------------|-----|---------------------------|--------|-----------|--------|---------|-----|
| SpreadSheet                                                                    |     | d11                       |        |           |        |         |     |
| Graph                                                                          |     | 100104                    | 44.00  |           |        |         |     |
| Descriptive Statistics & Tests<br>One-Way Tabulation<br>Duplicate Observations | •   | 5/23/24 -<br>51="2014     | Q1 202 | 23Q4", ht | tml) @ | x11ari  |     |
| Correlogram<br>Long-run Variance                                               |     |                           |        |           |        |         |     |
| Unit Root Tests                                                                | ►   | Standard Unit Root Test   |        |           | 1      |         |     |
| Variance Ratio Test                                                            |     | Breakpoint Unit Root Test |        |           | L      |         |     |
| BDS Independence Test                                                          |     | Seasonal Unit Root Test   |        |           | L      |         |     |
| Forecast Evaluation                                                            |     |                           |        |           |        |         |     |
| Wavelet Analysis                                                               | ►   |                           |        |           |        |         |     |
| Label                                                                          |     | -                         |        |           |        |         |     |

| Unit Root Test                                                       | ×                                                                |
|----------------------------------------------------------------------|------------------------------------------------------------------|
| Test type<br>Augmented Dickey-Fuller                                 | ~                                                                |
| Test for unit root in<br>Level<br>1st difference<br>2nd difference   | Lag length<br>● Automatic selection:<br>Schwarz info criterion ∨ |
| Include in test equation<br>Intercept<br>Trend and intercept<br>None | Maximum lags: 9<br>Ouser specified: 1                            |
|                                                                      | OK Cancel                                                        |

## Unit root tests in EVIEWS (2)

• Step 1: Make sure the test equation is valid (here, the trend is significant (p-value is less than 5%), thus we can proceed. Otherwise, you redo the test with only the intercept and verify its significance before you proceed)

• Step 2: Interpret the test using the appropriate decision rule.

Null Hypothesis: PIB\_D11 has a unit root Exogenous: Constant, Linear Trend Lag Length: 0 (Automatic - based on SIC, maxlag=9)

|                                        |                       | t-Statistic                         | Prob.* |
|----------------------------------------|-----------------------|-------------------------------------|--------|
| Augmented Dickey-Fuller test statistic |                       | -2.868187                           | 0.1834 |
| Test critical values.                  | 5% level<br>10% level | -4.211808<br>-3.529758<br>-3.196411 |        |

\*MacKinnon (1996) one-sided p-values.

Augmented Dickey-Fuller Test Equation Dependent Variable: D(PIB\_D11) Method: Least Squares Date: 10/25/24 Time: 13:03 Sample (adjusted): 2014Q2 2023Q4 Included observations: 39 after adjustments

| Variable         | Coefficient           | Std. Error | t-Statistic | Prob.  |
|------------------|-----------------------|------------|-------------|--------|
| PIB_D11(-1)      | -0.374689<br>95684 11 | 0.130636   | -2.868187   | 0.0069 |
| @TREND("2014Q1") | 525.8817              | 204.7360   | 2.568584    | 0.0145 |